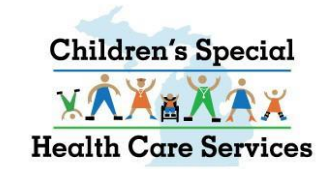

### CHILDREN'S SPECIAL HEALTH CARE SERVICES (CSHCS)

#### **DOCUMENT MANAGEMENT PORTAL (DMP)**

USER GUIDE FOR LOCAL HEALTH DEPARTMENTS (LHD'S), MEDICAID HEALTH PLANS (MHP'S)

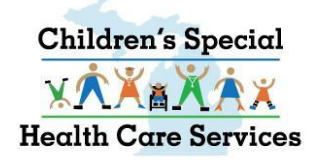

### **TABLE OF CONTENTS**

- Accessing the Document Management Portal (DMP) via CHAMPS
- Search Documents
- Document Upload
- View Messages
- Fax Cover Sheets
- CSHCS Document Types and Document Titles
- Additional Tips and Notes

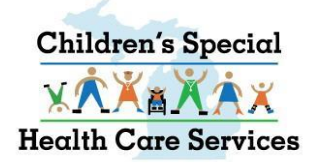

#### **Document Management Portal (DMP)**

- Document Management Portal (DMP) is a document based system.
- There is no longer a comprehensive client file.
- Providers view documents if their NPI or CHAMPS Provider ID is associated to the document.
- There is the capability to search for a client by name or ID, etc., and find documents associated to the client.
- Documents are stored in the permanent State of Michigan repository, FileNet.
- Messages are sent to specific users rather than a general intake queue.
- Every message must be associated to a document.

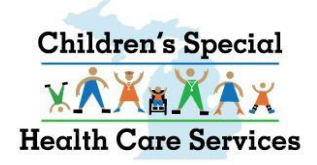

### **Document Management Portal (DMP)**

- Using CSHCS Document Types and Document Titles is the solution for transferring documents into the permanent State of Michigan repository, FileNet. Every document received will be indexed with a Document Type and Document Title.
- Documents uploaded in the DMP with the CSHCS Document Type and Document Title assigned by the provider go directly to the appropriate CSHCS queue for processing.
- Documents that are faxed or mailed to CSHCS will take longer to process since the Document Type and Document Title must be manually assigned.

#### ACCESSING THE DMP VIA CHAMPS Log into CHAMPS

#### 👤 Uatsg1,Uatsg1 👻

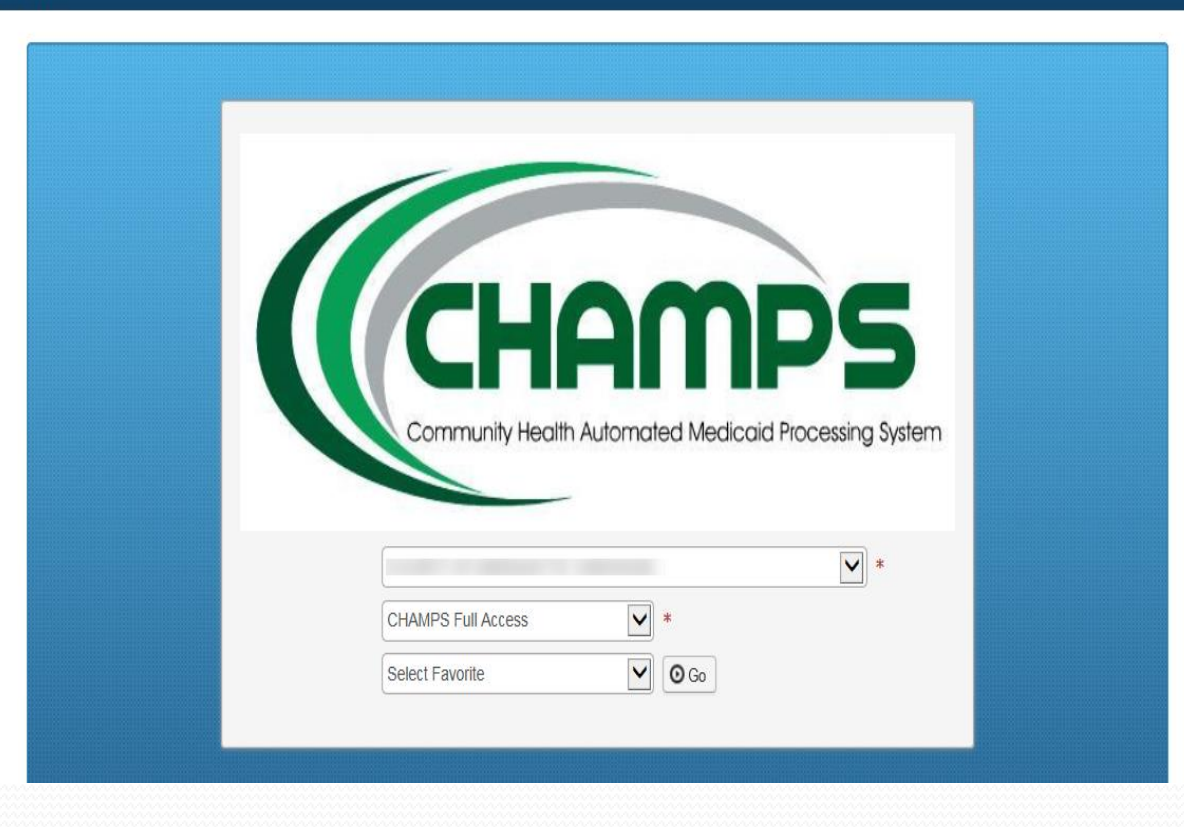

#### Select EXTERNAL LINKS

| CHAMPS < My         | / Inbox - Provider - | Claims 🕶  | Member <b>•</b> | PAŦ      |                   |                       |    |          |                     |          |             |                 |        |
|---------------------|----------------------|-----------|-----------------|----------|-------------------|-----------------------|----|----------|---------------------|----------|-------------|-----------------|--------|
| 👤 Uatsg1,Uatsg1 🗸   |                      |           |                 |          | 🖌 Note Pad        |                       | *  | My Favo  | orites <del>-</del> | · .      | 🖨 Prin      | 0               | ) Help |
| > Provider Portal   |                      |           |                 |          |                   |                       |    |          |                     |          |             |                 |        |
| NPI:                |                      |           |                 | Name:    |                   |                       |    |          |                     |          |             |                 |        |
| C Latest updates    |                      |           |                 |          |                   | ^                     |    | Caler    | ndar                |          |             |                 | ^      |
| System Notification |                      |           |                 |          |                   |                       | 0  | 09       | :58                 | AM       | 4 M<br>Frid | arch 2016<br>ay | 5      |
| Due to system r     | naintenance,         | the CH    |                 | system   | will be down      | า                     |    |          | 201                 | 6 Mar    | rch         |                 |        |
| Thursday, Dece      | mber 31st bei        | tween     | 8: <b>00 PN</b> | I EST ar | d 11:59 PM        | EST.                  | Мо | Tu       | We                  | Th       | Fr          | Sa              | Su     |
| This sufere will    |                      | <b>DO</b> | 4               |          | all from affin or | alife :               |    | 1        | 2                   | 3        | 4           |                 |        |
| This outage will    | affect CHAM          | P5 sys    | stem ac         | cess for | all function      | ality.                | 7  | 8        | 9                   | 10       | 11          |                 |        |
|                     |                      |           |                 |          |                   |                       | 21 | 15<br>22 | 16<br>23            | 17<br>24 | 18<br>25    |                 |        |
|                     |                      |           |                 |          |                   | •                     | 28 | 29       | 30                  | 31       | 20          |                 |        |
|                     |                      |           |                 |          |                   |                       |    | +        | ٦                   | Today    |             | +               |        |
| my keminders        |                      |           |                 |          |                   | ^                     |    |          |                     |          |             |                 |        |
| Filter By           |                      |           |                 | O Go     | Save Filters      | <b>▼</b> My Filters ▼ |    |          |                     |          |             |                 |        |

#### From the EXTERNAL LINKS drop down menu, select Document Management Portal

| CHAMPS K My Inbox Provider Claims Member PA -                           |                                                                                           |          |          |                    |                    |                   |                  |         | > |
|-------------------------------------------------------------------------|-------------------------------------------------------------------------------------------|----------|----------|--------------------|--------------------|-------------------|------------------|---------|---|
| Lutsg1,Uatsg1 →                                                         | Note Pad 🔇 External Links 🗸                                                               | *        | My Fav   | vorites •          | •                  | 🖨 Prir            | ıt (             | 🕽 Help  | ) |
| > Provider Portal      NPI:      Latest updates                         | Adult Foster Care<br>CRNA<br>DocFinder License Verification<br>Document Management Portal |          | Cale     | endar              |                    |                   |                  | *       | ^ |
| System Notification Due to system maintenance, the CHAMPS system will b | EPLS Federal Sanctions<br>Home Help Provider Resources<br>MAIN                            |          | 09       | ) <b>:58</b><br>20 | <b>AM</b><br>16 Ma | 4 M<br>Fri<br>rch | Aarch 201<br>day | 6       |   |
| Thursday, December 31st between 8:00 PM EST and 11:                     | 6 MDHHS web site<br>Medicaid Code and Rate Reference                                      | Мо       | Tu<br>1  | We<br>2            | Th<br>3            | Fr<br>4           | Sa<br>5          | Su<br>6 |   |
| This outage will affect CHAMPS system access for all fu                 | Michigan Provider License                                                                 | 7<br>14  | 8<br>15  | 9<br>16            | 10<br>17           | 11<br>18          | 12<br>19         |         |   |
|                                                                         | NPPES<br>National Practitioner Data Base                                                  | 21<br>28 | 22<br>29 | 23<br>30           | 24<br>31           | 25                |                  |         |   |
| My Reminders       Filter By       O Go                                 | OIG Federal Sanctions<br>Taxonomy Codes<br>USPS<br>Se<br>Washington Publishing Company    |          | +        |                    | Today              |                   | <b>→</b>         |         | ~ |

|                 | CHAMPS K My Inbox + Provider        | ▼ Claims▼ Member▼ PA▼                                           |              |      |                     |               |                       | >         |
|-----------------|-------------------------------------|-----------------------------------------------------------------|--------------|------|---------------------|---------------|-----------------------|-----------|
|                 | 👤 Uatsg1,Uatsg1 🗸                   | 👌 https://sson01.mdch.state.mi.us/ - Search - Internet Explorer | X            | *    | My Favorites        | - 6           | e Print               | 🤋 Help    |
| 1               | > Provider Portal                   | Click on this dropdown                                          |              |      |                     |               |                       |           |
|                 | NPI:                                | Document Management Portal<br>Friday, March 4, 2016             |              |      |                     |               |                       |           |
|                 | C Latest updates                    | Online Document Submission Return to CHAMPS                     |              |      | Calendar            |               |                       | ^ ^       |
| A new<br>Window | System Notification                 | Search Documents Document Upload   Messages   FAX Cover Sheet   |              | 0    | 09:59               | AM            | 4 March 2<br>Friday   | 016       |
| Opens           |                                     | Documents Search                                                | ш            |      | 20                  | 016 Marc      | h                     |           |
| Opens           | Thursday, December 31st             | Document Select V Document                                      |              | Мо   | Tu We               | Th            | Fr Sa                 | Su        |
|                 | This outage will affect CH <i>I</i> | Type : Title : Title : Title : TCN : Sender                     |              | 7 14 | 1 2<br>8 9<br>15 16 | 3<br>10<br>17 | 4 5<br>11 12<br>18 19 |           |
|                 |                                     | Name : Phone :                                                  | - 11         | 21   | 22 23<br>29 30      | 31            | 20 20                 |           |
|                 |                                     | NPI : Beneficiary ID :                                          |              | •    | F                   | Today         |                       | <b>→</b>  |
|                 | My Reminders       Filter By        | Date of Service To :                                            | 1            |      |                     |               |                       | ~         |
|                 |                                     | On : History :                                                  |              |      |                     |               |                       |           |
|                 | Page ID: pgProviderPortal(Provider) | Search                                                          | $\mathbf{v}$ |      | Server Ti           | me: 03/04     | 4/2016 0 <u>9</u> :   | 57:58 EST |
|                 |                                     | < >>                                                            |              |      |                     |               | €,                    | 115% 🔻 "  |

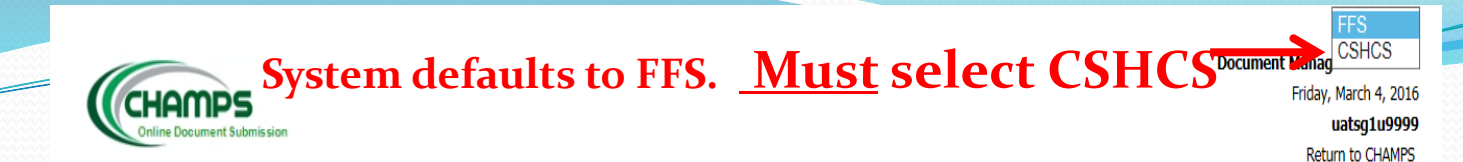

#### Search Documents Document Upload | Messages | FAX Cover Sheet

| Document Type :        | Select V     | Document Title :     | $\checkmark$ |
|------------------------|--------------|----------------------|--------------|
| TCN :                  |              | Status :             | Select V     |
| Sender Name :          |              | Sender Phone :       |              |
| NPI :                  |              | Beneficiary ID :     |              |
| Date of Service From : |              | Date of Service To : |              |
| Loaded On :            |              | Include History :    |              |
|                        | Search Clear |                      |              |

Documents Search

© 2013 HTC Global Services Inc. All Rights Reserved.

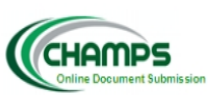

CSHCS V

Document Management Portal Friday, March 4, 2016 uatsg1u9999 Return to CHAMPS

#### Search Documents | Document Upload | Messages | FAX Cover Sheet |

**Documents Search** 

| Document Type :                | Select   | Document Title :             | $\checkmark$ |
|--------------------------------|----------|------------------------------|--------------|
| Beneficiary ID :               |          | Beneficiary County<br>Code : |              |
| Beneficiary First<br>Name :    |          | Beneficiary Last<br>Name :   |              |
| Beneficiary Date Of<br>Birth : |          | Document Name :              |              |
| Sender Name :                  |          | Sender Phone :               |              |
| NPI :                          |          | CHAMPS Provider<br>Id :      | 1467789      |
| Loaded From :                  |          | Loaded To :                  |              |
| Status :                       | Select 🗸 | Include History :            |              |
|                                | Search   | Clear                        |              |

#### Your NPI and/or CHAMPS Provider ID will automatically populate on the CSHCS Search Documents page.

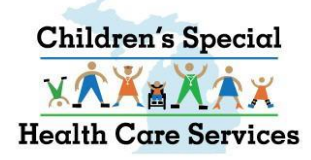

# **CSHCS SEARCH DOCUMENTS**

- SEARCH for DOCUMENTS by any of the parameters (metadata) or a combination
- Your NPI/CHAMPS Provider ID will always be included in the search criteria
- Loaded From date = date the document was originally loaded into the DMP
- Include History checkbox is not functional at this time

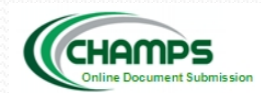

| Search Documents    | Document   | Upload | Messages | FAX Co | ver Sheet |                           |              |  |
|---------------------|------------|--------|----------|--------|-----------|---------------------------|--------------|--|
|                     |            |        |          |        |           |                           |              |  |
| Documents Sea       | rch        |        |          |        |           |                           |              |  |
|                     |            |        |          |        |           |                           |              |  |
| Document Type :     |            | Select |          |        | ~         | Document Title :          | $\checkmark$ |  |
| Beneficiary ID :    |            |        |          |        |           | Beneficiary County Code : |              |  |
| Beneficiary First N | lame :     |        |          |        |           | Beneficiary Last Name :   |              |  |
| Beneficiary Date (  | Of Birth : |        |          |        |           | Document Name :           |              |  |
| Sender Name :       |            |        |          |        |           | Sender Phone :            |              |  |
| NPI :               |            |        |          |        |           | CHAMPS Provider Id :      |              |  |
| Loaded From :       |            |        |          |        |           | Loaded To :               |              |  |
| Status :            |            | Select | ~        | '      |           | Include History :         |              |  |
|                     |            |        |          | S      | earch     | Clear                     |              |  |

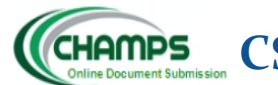

#### CHAMPS CSHCS SEARCH DOCUMENTS

CSHCS 🗸

Document Management Portal Friday, March 4, 2016

uatsg1u9999

Return to CHAMPS

#### Search Documents | Document Upload | Messages | FAX Cover Sheet |

#### **Documents Search**

| Document Type :                | Medical  | Document Title :             | Select                                             |                         |
|--------------------------------|----------|------------------------------|----------------------------------------------------|-------------------------|
| Beneficiary ID :               |          | Beneficiary County<br>Code : | Add Provider<br>Department Review<br>New Diagnosis |                         |
| Beneficiary First<br>Name :    |          | Beneficiary Last<br>Name :   | New Referral<br>Other Medical                      |                         |
| Beneficiary Date Of<br>Birth : |          | Document Name :              | Renewal                                            | Example: Search for     |
| Sender Name :                  |          | Sender Phone :               |                                                    | medical reports using   |
| NPI :                          |          | CHAMPS Provider<br>Id :      |                                                    | criteria Document Type  |
| Loaded From :                  |          | Loaded To :                  |                                                    | Medical along with your |
| Status :                       | Select 🗸 | Include History :            |                                                    |                         |
|                                | Search   | Clear                        |                                                    | ID                      |
|                                | 1        |                              |                                                    |                         |

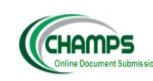

#### CSHCS V

Document Management Portal Wednesday, March 9, 2016 uatsg1u9999 Return to CHAMPS

#### Search Document Opload | Messages | FAX Cover Sheet

#### **Documents Search**

| Document Type :             | Medical 🗸 | Document Title :          | Select 🗸 |
|-----------------------------|-----------|---------------------------|----------|
| Beneficiary ID :            |           | Beneficiary County Code : |          |
| Beneficiary First Name :    |           | Beneficiary Last Name :   |          |
| Beneficiary Date Of Birth : |           | Document Name :           |          |
| Sender Name :               |           | Sender Phone :            |          |
| NPI:                        |           | CHAMPS Provider Id :      | 1467789  |
| Loaded From :               |           | Loaded To :               |          |
| Status :                    | Select V  | Include History :         |          |
|                             | Sear      | h Clear                   |          |

#### Search returns all documents that were uploaded with Document Type MEDICAL and your NPI/CHAMPS Provider ID associated to the document

#### Search Results

Send Documents

| Show | 10 🗸 entries        |                            |                   |                           |                          |                    |       |                 |                           | ;              | Search:         |                 |
|------|---------------------|----------------------------|-------------------|---------------------------|--------------------------|--------------------|-------|-----------------|---------------------------|----------------|-----------------|-----------------|
|      | Document Title      | Document Type              | Beneficiary<br>ID | Beneficiary First<br>Name | Beneficiary Last<br>Name | Beneficiary<br>DOB | NPI 🗍 | CHAMPS Provider | Loaded On                 | Status 🕴       | View<br>Message | Send<br>Message |
|      | Provider Updates    | Notice of Action           |                   |                           |                          | 09/15/1991         |       | 1467789         | 2016-02-29 11:09:17<br>AM | Review/Process | à               | ×.              |
|      | Miscellaneous       | Insurance                  | -                 |                           |                          | 06/01/2000         |       | -               | 2015-04-13 10:14:22<br>AM | Review/Process | ð               | ×.              |
|      | <u>Demographics</u> |                            |                   |                           |                          | -                  |       | -               | 2015-04-13 10:11:52<br>AM |                |                 |                 |
|      | Performance Metrics | Local Health<br>Department | -                 |                           |                          | 04/07/2015         |       | -               | 2015-04-07 10:47:34<br>AM | Review/Process | à               | ×.              |
|      | Annual Reports      | Local Health<br>Department |                   |                           |                          | 04/07/2015         |       | -               | 2015-04-07 10:46:31<br>AM | Review/Process | 4               | ×.              |
|      | Performance Metrics | Local Health<br>Department | -                 | -                         |                          | 04/07/2015         |       | -               | 2015-04-07 10:45:47<br>AM | Review/Process | 4               | ×.              |

- Sort on any column by clicking on column name
- Status column displays document status on State side
  - Review/Process State still working on the document
  - Hold see the message for hold reason
  - Archive State has completed work on the document

| Searce<br>Se | ch Results<br>and Documents |                            |                   |                           |                          |                    |     |                 |                           |                |                 |                 |
|--------------|-----------------------------|----------------------------|-------------------|---------------------------|--------------------------|--------------------|-----|-----------------|---------------------------|----------------|-----------------|-----------------|
| Show         | 10 🗸 entries                |                            |                   |                           |                          |                    |     |                 |                           | S              | earch:          |                 |
|              | Document Title              | Document Type              | Beneficiary<br>ID | Beneficiary First<br>Name | Beneficiary Last<br>Name | Beneficiary<br>DOB | NPI | CHAMPS Provider | Loaded On                 | Status         | View<br>Message | Send<br>Message |
|              | Provider Updates            | Notice of Action           |                   |                           |                          | 09/15/1991         |     | 1467789         | 2016-02-29 11:09:17<br>AM | Review/Process | 4               | X               |
|              | Miscellaneous               | Insurance                  | -                 |                           |                          | 06/01/2000         |     |                 | 2015-04-13 10:14:22<br>AM | Review/Process | 6               | X               |
|              | <u>Demographics</u>         |                            | -                 |                           |                          |                    |     |                 | 2015-04-13 10:11:52<br>AM |                | -               | -               |
|              | Performance Metrics         | Local Health<br>Department | -                 |                           |                          | 04/07/2015         |     |                 | 2015-04-07 10:47:34<br>AM | Review/Process | \$              | ×.              |
|              | Annual Reports              | Local Health<br>Department |                   |                           |                          | 04/07/2015         |     |                 | 2015-04-07 10:46:31<br>AM | Review/Process | ۵               | <b>X</b>        |
|              | Performance Metrics         | Local Health<br>Department | -                 |                           |                          | 04/07/2015         |     |                 | 2015-04-07 10:45:47<br>AM | Review/Process | ۵               | M               |

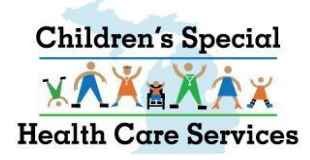

# **VIEW CSHCS DOCUMENTS**

- Click the hyperlink under the column Document Title to view the document
- View Message click on the icon to see the message associated with this document.
- Send Message click on the kield icon to send a message.

| Sea  | rch Results       |                  |                   |                   |                          |                    |            |                       |                           |                |                 |                 |
|------|-------------------|------------------|-------------------|-------------------|--------------------------|--------------------|------------|-----------------------|---------------------------|----------------|-----------------|-----------------|
| Se   | nd Documents      | -                |                   |                   |                          |                    |            |                       |                           |                |                 |                 |
| Show | 10 V entries      | /                |                   |                   |                          |                    |            |                       |                           | Searc          | :h:             |                 |
| 4    | Document<br>Title | Document<br>Type | Beneficiary<br>ID | Beneficiary First | Beneficiary Last<br>Name | Beneficiary<br>DOB | NPI 🔶      | CHAMPS<br>Provider ID | Loaded On                 | Status 🔶       | View<br>Message | Send<br>Message |
|      | Add<br>Provider   | Medical          | 5555555555        | HOLLY             | HOBBY                    | 01/01/2012         | 1346333226 | 1467789               | 2016-06-02<br>11:02:09 AM | Review/Process | ¢               | ×               |
|      | New<br>Referral   | Medical          | -                 | RAINBOW           | BRITE                    | 01/01/2000         | 1346333226 | 1467789               | 2016-06-02<br>11:00:41 AM | Review/Process | ¢               | ×               |
| Show | ing 1 to 2 of 2 e | ntries           |                   |                   |                          |                    |            |                       |                           |                | 🜒 Prev          | ious Next 🕨     |

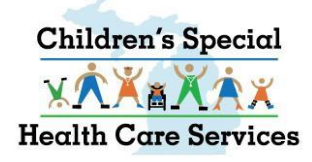

# Send Message Screen

- Your name will autopopulate in the TO field. Click CLEAR to remove your name.
- To add a recipient, click Add Users.

| Search Documents   Document Upload | Messages | FAX Cover Sheet  |
|------------------------------------|----------|------------------|
| Cond Moscago                       |          |                  |
| Seliu Messaye .                    |          |                  |
| Beneficiary ID :                   |          | 0048521358       |
| Beneficiary First Name:            |          | KERMIT           |
| Beneficiary Last Name:             |          | FROG             |
| NPI:                               |          | 1346333226       |
| CHAMPS Provider Id :               |          | -                |
| Document Type :                    |          | Notice of Action |
| Document Title :                   |          | Address          |
| From :                             |          | documentu9999    |
| То:*                               |          | Add Users Clear  |
| Subject : *                        |          |                  |
| Message : *                        |          |                  |
|                                    | Send     | Cancel           |

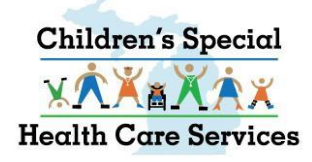

- Select either State Staff or Providers.
- In the search box enter the last name of the person you want to send a document to.
- Click on the 🔍 button.
- Select the appropriate person by last name, first name, provider affiliation and NPI.
- Click on the green arrow by to add name to the Selected Users List.
- Click the red arrow to remove a person from the Selected Users List.
- You can search for additional Users if you want the message to go to more than one recipient
- When done adding Users, click the Select button to return to the send message screen.

### **ADD USERS WINDOW**

| 🙆 https://milogintpqa.michig                                                      | an.gov/?eventTarget=cshcsUsersListModule&eventName=SearchUsers - User - I                                 | nternet Explorer |                                    |
|-----------------------------------------------------------------------------------|----------------------------------------------------------------------------------------------------|------------------|------------------------------------|
| Users List :                                                                      |                                                                                                    |                  |                                    |
| Enter Name Below                                                                  |                                                                                                    | ○ State Staff    |                                    |
| bush                                                                              | Q                                                                                                    |                  | Selected Users List                |
| bush<br>bush<br>bush<br>bush<br>bush<br>bushl<br>bushl<br>bushl<br>bushl<br>bushl | WRIGHT and FILIPPIS INC I<br>WRIGHT and FILIPPIS INC I<br>MEMORIAL HOSPITAL 131<br>OAKWOOD HEALTHCARE INC | *                | bush WILLIAM BEAUMONT HOSPITAL 130 |
|                                                                                   |                                                                                                    | Select Cancel    |                                    |
|                                                                                   |                                                                                                    |                  |                                    |
|                                                                                   |                                                                                                    |                  |                                    |

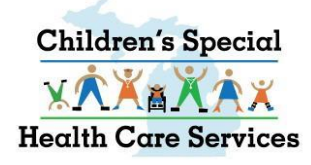

### SEND MESSAGE

- User name(s) will display in the To: field.
- Complete the Subject and Message (REQUIRED FIELDS)
- Click Send to send the document and message.

| Search Documents     | Document Upload | Messages | FAX Cover Sheet  |     |       |              |                   |
|----------------------|-----------------|----------|------------------|-----|-------|--------------|-------------------|
| Send Message :       |                 |          |                  |     |       |              |                   |
| Beneficiary ID :     |                 |          | 0048521358       |     |       |              |                   |
| Beneficiary First Na | ame:            |          | KERMIT           |     |       |              |                   |
| Beneficiary Last Na  | ame:            |          | FROG             |     |       |              |                   |
| NPI:                 |                 |          | 1346333226       |     |       |              |                   |
| CHAMPS Provider 1    | (d :            |          | -                |     |       |              |                   |
| Document Type :      |                 |          | Notice of Action |     |       |              |                   |
| Document Title :     |                 |          | Address          |     |       |              |                   |
| From :               |                 |          | documentu9999    |     |       |              |                   |
| То : *               |                 |          | bush:            | Add | Users | <u>Clear</u> |                   |
| Subject : *          |                 |          |                  |     |       |              |                   |
| Message : *          |                 |          |                  |     |       |              | $\langle \rangle$ |
|                      |                 | Send     | Cancel           |     |       |              |                   |

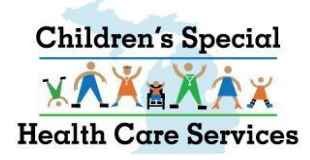

# SEND MULTIPLE CSHCS DOCUMENTS

- To send multiple documents in one message, from the Search Documents screen
- Put a check in the boxes by the documents you want to send
- Click on Send Documents
   button.

| Sear     | ch Results            |                       |
|----------|-----------------------|-----------------------|
| S        | end Documents         |                       |
|          |                       |                       |
| Show     | 10 V entries          |                       |
| <b>A</b> | Document Title        | Document Type         |
|          | Demographics          |                       |
|          | Renewal               | Medical               |
| ✓        | Other Medical         | Medical               |
| ✓        | Application Financial | Application Financial |
|          | Address               | Notice of Action      |
| ✓        | Vendor Bids           | CSN Fund              |
| _        |                       |                       |

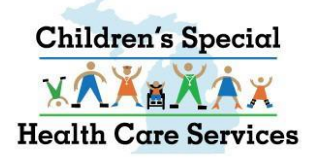

# SEND MULTIPLE CSHCS DOCUMENTS

- The documents you select will be displayed under Document Link.
- Click Add Users to search for recipients
- Complete the Subject and Message (required fields)
- Click Send

| Send Documents : |                                                                                          |
|------------------|------------------------------------------------------------------------------------------|
| Document Link :  | <ul> <li>New Referral, RAINBOW, BRITE X</li> <li>Add Provider, HOLLY, HOBBY X</li> </ul> |
| From :           |                                                                                          |
| То:*             | Add Users Clear                                                                          |
| Subject : *      |                                                                                          |
| Message : *      |                                                                                          |
| S                | end Cancel                                                                               |

# **CSHCS DOCUMENT UPLOAD**

\_\_\_\_\_

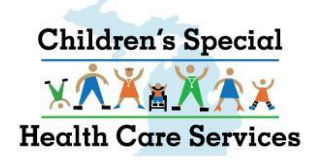

### **CSHCS DOCUMENT UPLOAD INSTRUCTIONS**

- All fields marked with an asterisk (\*) are required.
- Allowable file extension for uploading: .pdf, .doc, .docx, .xls, .xlsx, .jpg, .jpeg, .tif, and .tiff.
- Document can be shared with up to 5 providers by adding their NPI and/or CHAMPS Provider ID.
- Maximum of 5 NPI numbers can be entered. Separate each NPI with a semicolon (e.g. 111111111;2222222222).
- Maximum of 5 CHAMPS Provider ID numbers can be entered. Separate each CHAMPS Provider ID with a semicolon (e.g. 3333333;444444). (MHPs have CHAMPS Provider IDs.)
- (\*\*) NPI number <u>or</u> CHAMPS Provider ID is required.
- Always enter the Beneficiary County Code. County Code is very important for document processing.

#### **CSHCS DOCUMENT UPLOAD**

| CHAMPS<br>Online Document Submission                        | Document Management Portal<br>Wednesday, March 9, 2016<br>uatsg1u9999<br>Return to CHAMPS |
|-------------------------------------------------------------|-------------------------------------------------------------------------------------------|
| Search Documents Document Upload Messages   FAX Cover Sheet |                                                                                           |

#### Instructions.

- All fields marked with an asterisk (\*) are required.

- Allowable file extensions for uploading: .pdf, .doc, .docx, .xls, .xlsx, .jpg, .jpeg, .tif, and .tiff .
- A maximum of 5 NPI numbers can be entered. Separate each NPI with a semicolon (e.g. 1234567890;1987654321).

- A maximum of 5 CHAMPS ProviderID numbers can be entered. Separate each CHAMPS ProviderID with a semicolon (e.g. 1234567;1987654).

# *Tip: Enter the Beneficiary ID, click* **(***uto populate beneficiary name and dob.*

CSHCS V

- (\*\*) NPI OR Provider ID is required.

| Beneficiary ID :           | 1234567890   | Beneficiary Date of Birth : * | 01/01/2000  |
|----------------------------|--------------|-------------------------------|-------------|
| Beneficiary First Name : * | Test         | Beneficiary Last Name : *     | Beneficiary |
| NPI : **                   | 0123456789 × | Champs ProviderID : **        | 1467789     |
| Sender Name :              | Uatsg1       | Sender Phone :                |             |
| Beneficiary County Code :  | NONE         | No of documents to upload :   | 1 🗸         |

Please be sure to select the Beneficiary County Code to expedite processing.

| Document Type* | Document Title*                        | Document Name Client Address | Responsible Party First Name Responsible Party Last<br>Name | Message* | Attach* |
|----------------|----------------------------------------|------------------------------|-------------------------------------------------------------|----------|---------|
| Select V       | ~~~~~~~~~~~~~~~~~~~~~~~~~~~~~~~~~~~~~~ |                              |                                                             |          | Browse  |

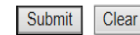

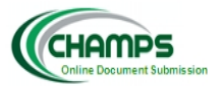

#### Select Document Type

CSHCS V

Document Management Portal

Friday, March 4, 2016

uatsg1u9999

Return to CHAMPS

Search Document Document Upload Messages | FAX Cover Sheet |

#### **Document Upload**

#### Instructions.

-----

- All fields marked with an asterisk (\*) are required.

- Allowable file extensions for uploading: .pdf, .doc, .docx, .xls, .xlsx, .jpg, .jpeg, .tif, and .tiff .

- A maximum of 5 NPI numbers can be entered. Separate each NPI with a semicolon (e.g. 1234567890;1987654321).

- A maximum of 5 CHAMPS ProviderID numbers can be entered. Separate each CHAMPS ProviderID with a semicolon (e.g. 1234567;1987654).

- (\*\*) NPI OR Provider ID is required.

| Select<br>Accreditation                | 1234567890 | ٩                   | Beneficiary D | Date of Birth : * | 01/01/2000    |                             |             |
|----------------------------------------|------------|---------------------|---------------|-------------------|---------------|-----------------------------|-------------|
| Application Financial                  | Test       |                     | Beneficiary L | ast Name : *      | Beneficary    |                             |             |
| Client/Provider Billing Issues         | 0123456789 |                     | Champs Prov   | /iderID : **      | 1111111       |                             |             |
| Health Plan                            | Uatsg1     |                     | Sender Phon   | e :               |               |                             |             |
| Insurance                              | NONE       | ~                   | No of docum   | ents to upload :  | 1 🗸           |                             |             |
| Local Health Department<br>Medical     |            |                     |               |                   |               |                             |             |
| Miscellaneous<br>Notice of Action      | ent Title* | Document Name Clien | nt Address    | Responsible Party | First Name Re | esponsible Party Las<br>ame | st Message* |
| Request for Special Service<br>Respite | ~          |                     |               |                   |               |                             |             |
| TEFRA<br>Transportation                |            |                     |               |                   |               |                             | <b>`</b>    |

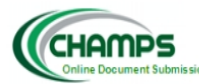

#### Select Document Title

**Document Upload** 

#### Instructions.

<u>\_\_\_\_</u>

- All fields marked with an asterisk (\*) are required.

- Allowable file extensions for uploading: .pdf, .doc, .docx, .xls, .xlsx, .jpg, .jpeg, .tif, and .tiff .

- A maximum of 5 NPI numbers can be entered. Separate each NPI with a semicolon (e.g. 1234567890;1987654321).

- A maximum of 5 CHAMPS ProviderID numbers can be entered. Separate each CHAMPS ProviderID with a semicolon (e.g. 1234567;1987654).

- (\*\*) NPI OR Provider ID is required.

| Beneficiary ID : *                                                           | 1234567890                                                                      | ٩                    | Beneficiary Date of Birth : * | 01/01/2000                                |          |
|------------------------------------------------------------------------------|---------------------------------------------------------------------------------|----------------------|-------------------------------|-------------------------------------------|----------|
| Beneficiary First Name : *                                                   | Test                                                                            |                      | Beneficiary Last Name : *     | Beneficary                                |          |
| NPI : **                                                                     | 0123456789                                                                      |                      | Champs ProviderID : **        | 1111111                                   |          |
| Sender Name :                                                                | Uatsg1                                                                          |                      | Sender Phone :                |                                           |          |
| Beneficiary County Code :                                                    | NONE                                                                            | ~                    | No of documents to upload :   | 1 🗸                                       |          |
| Document Type*     Sele<br>Add<br>Depa       Medical     New<br>Othe<br>Reno | ct<br>Provider<br>artment Review<br>Diagnosis<br>Referral<br>er Medical<br>ewal | Document Name Client | t Address Responsible Party   | First Name Responsible Party Last<br>Name | Message* |

CSHCS 🗸

Document Management Portal

Friday, March 4, 2016

uatsg1u9999

.

Return to CHAMPS

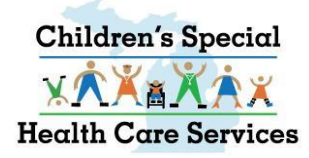

## **CSHCS DOCUMENT UPLOAD**

#### **Document Name**

- For <u>Renewal</u> medical, enter the month coverage is ending, using 01, 02, 03, 04, 05, 06, 07, 08, 09, 10, 11, 12 as the document name.
- If coverage has lapsed, include the coverage ended year and the word LAPSED, example: 10/2015 LAPSED, 04/2016 LAPSED.
- For other Medical Document Titles, enter the provider specialty or sub-specialty
- <u>LHDs</u>, for renewal IRPA, use Document Type Application Financial. Enter the month coverage is ending as the document name.

|                                  |                         |                               |                                         |                          |          | CSHCS V                |
|----------------------------------|-------------------------|-------------------------------|-----------------------------------------|--------------------------|----------|------------------------|
| CHOMPE                           |                         |                               |                                         |                          | Docu     | ment Management Portal |
| Online Document Submiss          |                         |                               |                                         |                          |          |                        |
|                                  |                         |                               |                                         |                          |          | Return to CHAMPS       |
| rch Documents Document Uploa     | Messages   FAX C        | over Sheet                    |                                         |                          |          |                        |
| ocument Unload                   |                         |                               |                                         |                          |          |                        |
| structions                       |                         |                               |                                         |                          |          |                        |
| II fields marked with an asteris | k (*) are required      |                               |                                         |                          |          |                        |
| llowable file extensions for upl | oading: .pdf, .doc, .do | ocx, .xls, .xlsx, .jpg, .jped | , .tif, and .tiff .                     |                          |          |                        |
| maximum of 5 NPI numbers c       | an be entered. Separ    | ate each NPI with a sem       | icolon (e.g. 1234567890;1987654321).    |                          |          |                        |
| maximum of 5 CHAMPS Provid       | derID numbers can be    | e entered. Separate each      | CHAMPS ProviderID with a semicolon (e.g | <i>1234567;1987654).</i> |          |                        |
| **) NPI OR Provider ID is requ   | ired.                   |                               |                                         |                          |          |                        |
|                                  |                         |                               |                                         |                          |          |                        |
| neficiary ID :                   |                         | ٩                             | Beneficiary Date of Birth : *           |                          |          |                        |
| eneficiary First Name : *        | First Name              |                               | Beneficiary Last Name : *               | Last Name                |          |                        |
| PI : **                          |                         |                               | Champs ProviderID : **                  |                          |          |                        |
| ender Name :                     | 000                     |                               | Sender Phone :                          |                          |          |                        |
| eneficiary County Code :         | NONE                    | ~                             | No of documents to upload :             | 1                        |          |                        |
| meneral y county court           |                         |                               |                                         |                          |          |                        |
|                                  |                         |                               |                                         | Pernoncible Party I act  |          |                        |
| cument Type* Docum               | ent Title*              | Document Name                 | Client Address Responsible Part         | y First Name Name        | Message* | Attach                 |
|                                  |                         | ~                             |                                         |                          | _        | ^                      |
|                                  |                         |                               |                                         |                          |          | $\vee$                 |
|                                  |                         | - т                           | Submit                                  | Clear                    |          |                        |
|                                  |                         |                               |                                         |                          |          |                        |
|                                  |                         |                               |                                         |                          |          |                        |
|                                  |                         |                               |                                         |                          |          |                        |

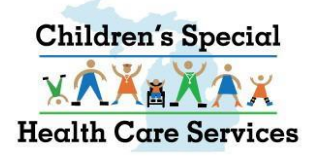

## CSHCS DOCUMENT UPLOAD DYNAMIC FIELDS

- Client Address, Responsible Party First Name and Responsible Party Last Name will become available fields for Type/Title combination Medical/New Referral.
- When Medical reports are submitted for a New Referral, please enter the complete client address and responsible party names.

|                |   |                 |               |                |                              | Deenensible Danks Last |          |      |      |
|----------------|---|-----------------|---------------|----------------|------------------------------|------------------------|----------|------|------|
| Document Type* | ( | Document Title* | Document Name | Client Address | Responsible Party First Name | Name                   | Message* | Atta | ach* |

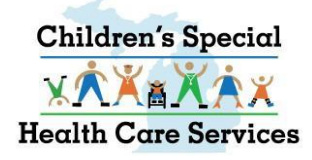

### CSHCS DOCUMENT UPLOAD CSHCS MESSAGE REQUIRED

- A Message is always required for CSHCS.
- When submitting a medical report to add a provider, enter the provider name, NPI, DOS, etc. in the message.

| Document Type* | Document Title* | Document Name | Client Address | Responsible Party First Name | Responsible Party Last<br>Name | Message*                                   | Attach* |
|----------------|-----------------|---------------|----------------|------------------------------|--------------------------------|--------------------------------------------|---------|
| Medical 🗸      | Add Provider    |               |                |                              |                                | Add Dr Blank, NPI<br>XXXXXXXXX, DOS 1-1-16 | \$      |

### CSHCS DOCUMENT UPLOAD Attach the Document

#### are required.

7: .pdf, .doc, .docx, .xls, .xlsx, .jpg, .jpeg, .tif, and .tiff . entered. Separate each NPI with a semicolon (e.g. 1234567890;1987654321). numbers can be entered. Separate each CHAMPS ProviderID with a semicolon (e.g. 1234567;1987654).

| 1234567890 <b>Q</b> | Beneficiary Date of Birth : * | 01/01/2000 |
|---------------------|-------------------------------|------------|
| Test                | Beneficiary Last Name : *     | Beneficary |
| 0123456789          | Champs ProviderID : **        | 1467789    |
| Jatsg1              | Sender Phone :                |            |
| NONE                | No of documents to upload :   | 1 🗸        |

Click 'Browse' to search and attach the document you want to upload.

When you click 'Submit,' the document is loaded into the DMP and routed to the appropriate CSHCS queue, per the Document Type and Title you selected.

| Title* | Document Name Client Address | Responsible Party First Name | Responsible Party Last<br>Name | Message* | Attach* |        |
|--------|------------------------------|------------------------------|--------------------------------|----------|---------|--------|
| er     | ✓                            |                              |                                | test     |         | Browse |
|        |                              | Submit Clear                 |                                |          |         | 1      |
|        |                              | 1                            |                                |          |         |        |

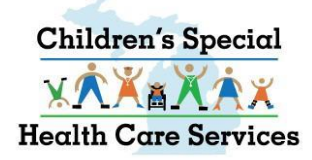

### **UPLOAD MULTIPLE CSHCS DOCUMENTS FOR SAME CLIENT**

CHAMPS

Select

Select

Select

**~**|

~

~

~

~

~

- You can upload up to 5 documents at one time – THEY MUST BE FOR THE SAME CLIENT.
- File size is limited to 10 mb.

|                                                                                                    |                                                                                                    |                                                                                                    |                                             |          | Return to CHAME |
|----------------------------------------------------------------------------------------------------|----------------------------------------------------------------------------------------------------|----------------------------------------------------------------------------------------------------|---------------------------------------------|----------|-----------------|
| earch Documents Document Upload                                                                                                    | Messages   FAX Cover Sheet                                                                                                    |                                                                                                    |                                             |          |                 |
| Document Upload                                                                                                    |                                                                                                    |                                                                                                    |                                             |          |                 |
| Instructions.<br>All fields marked with an asterisk (*<br>Allowable file extensions for upload<br>A maximum of 5 NPI numbers can<br>A maximum of 5 CHAMPS Provider1<br>(**) NPI OR Provider ID is required | i) are required.<br>ing: .pdf, .doc, .docx, .xls, .xlsx, .jpg<br>be entered. Separate each NPI with<br>D numbers can be entered. Separato | ), .jpeg, .tlf, and .ttff .<br>a semicolon (e.g. 1234567890;1987654321).<br>e each CHAMPS ProviderID with a semicolon (e.g | . 1234567;1987654).                         |          |                 |
| Beneficiary ID :                                                                                                    |                                                                                                    | Beneficiary Date of Birth : *                                                                                              |                                             |          |                 |
| Beneficiary First Name : *                                                                                                    | First Name                                                                                                    | Beneficiary Last Name : *                                                                                                  | Last Name                                   |          |                 |
| NPI : **                                                                                                    |                                                                                                    | Champs ProviderID : **                                                                                                    | 12222                                       |          |                 |
| Sender Name :                                                                                                    | 202                                                                                                    | Sender Phone :                                                                                                    |                                             |          |                 |
| Beneficiary County Code :                                                                                                    | NONE                                                                                                    | No of documents to upload :                                                                                                | 5 🗸 📥 🗕                                     |          |                 |
| Select                                                                                                    | t Title* Document                                                                                                    | Name Client Address Responsible Party                                                                                      | r First Name Responsible Party Last<br>Name | Message* | Atta            |
| Select 🗸                                                                                                    | ~                                                                                                    |                                                                                                    |                                             |          | 0               |
|                                                                                                    |                                                                                                    |                                                                                                    |                                             |          |                 |

Submit Clear

CSHCS V
Document Management Portal

# **VIEW YOUR MESSAGES**

\_\_\_\_\_

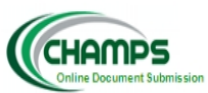

-----

#### **VIEW YOUR MESSAGES**

#### CSHCS 🗸

Document Management Portal Friday, March 4, 2016 uatsg1u9999 Return to CHAMPS

Search Documents | Document Uploa ( Messages ) FAX Cover Sheet |

#### User Messages

| Show 50 🗸 entries            |               |                   |                          |             |      | Search:                  |          |
|------------------------------|---------------|-------------------|--------------------------|-------------|------|--------------------------|----------|
| Received On 🔻                | Beneficiary 🛔 | Beneficiary First | Beneficiary Last<br>Name | То          | From | Subject 🕴                | Status 🕴 |
| 2016-03-04<br>09:59:56 AM 💷  | -             | -                 | -                        | uatsg1u9999 |      | test4                    | UnRead   |
| 2016-03-04<br>09:50:02 AM 💷  | -             |                   |                          | uatsg1u9999 |      | test 3                   | Read     |
| 2016-03-04<br>08:43:31 AM IJ |               | -                 | -                        | uatsg1u9999 |      | test 2                   | Read     |
| 2016-03-03<br>15:54:18 PM 뒞  |               |                   | -                        | uatsg1u9999 |      | test                     | Read     |
| 2016-02-29<br>11:32:23 AM IJ |               |                   |                          | uatsg1u9999 |      | Message From<br>Provider | Read     |
| 2015-06-17<br>07:28:44 AM 💷  |               |                   | -                        | uatsg1u9999 |      | Requisition Status       | Read     |
| 2015-06-15<br>08:49:12 AM 💷  |               |                   |                          | uatsg1u9999 |      | IE 8 test message        | Read     |
| 2015-06-10<br>16:29:17 PM 💷  |               |                   |                          | uatsg1u9999 |      | test                     | Read     |

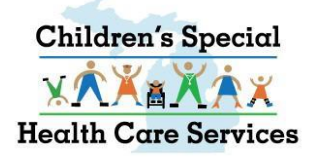

# **VIEW YOUR MESSAGES**

- Messages are sent to individual Users. One cannot view another person's messages.
- Most recent messages appear at the top of the list.
- Messages can be sorted by any of the listed columns.
- Filter messages by entering a word or name in the Search box.
- Status column indicates if <u>you</u> have read the message
- View the message associated to a document by clicking on the icon.

|                               |                           |                           |                          |  |      |                       |           | CSHCS 🗸                    |
|-------------------------------|---------------------------|---------------------------|--------------------------|--|------|-----------------------|-----------|----------------------------|
|                               |                           |                           |                          |  |      |                       |           | Document Management Portal |
| CHAMPS                        |                           |                           |                          |  |      |                       |           |                            |
| Online Document Submission    | •                         |                           |                          |  |      |                       |           | Return to CHAMPS           |
| Search Documents   Document   | nt Upload Messages        | FAX Cover Sheet           |                          |  |      |                       |           |                            |
| User Messages                 |                           |                           |                          |  |      |                       |           |                            |
| Show 50 🗸 entries             |                           |                           |                          |  |      | Search: audiogram     |           |                            |
| Received On                   | Beneficiary<br>Id         | Beneficiary First<br>Name | Beneficiary Last<br>Name |  | From | Subject               | Status    |                            |
| 2014-07-16 09:00:48<br>AM 🔍   |                           |                           |                          |  |      | do you need audiogram | Read      |                            |
| 2014-07-15 13:52:07<br>РМ リ   |                           |                           |                          |  |      | Need Audiogram        | Read      |                            |
| 2014-07-15 13:36:25<br>РМ IJ  |                           |                           |                          |  |      | Need Audiogram        | Read      |                            |
| Showing 1 to 3 of 3 entries ( | filtered from 131 total e | ntries)                   |                          |  |      | Previo                | us Next 🕨 |                            |

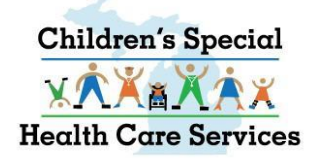

# **View the Message**

Hear Massage :

- Actual Message is on the last line.
- OK button takes you back to your list of messages.
- ARCHIVE button archives this message so it is no longer on your list of messages.
- VIEW DOCUMENT button opens the document in another window.
- VIEW MESSAGES button shows you the message thread (previous messages associated to this document).
- **REPLY** button opens another window to type a reply to the sender. Each reply is associated to the original document.

#### Search Documents | Document Upload | Messages | FAX Cover Sheet |

| Beneficiary Id :         | 1234567890                                             |
|--------------------------|--------------------------------------------------------|
| Beneficiary First Name : | Beau                                                   |
| Beneficiary Last Name :  | Реер                                                   |
| NPI :                    | 1346333226                                             |
| Document Title :         | Provider Updates                                       |
| Document Type :          | Notice of Action                                       |
| From :                   | FerrisK1                                               |
| To :                     | documentu9999                                          |
| Subject :                | Need Provider NPI                                      |
| Message :                | Please send NPI for this provider to be added for DOS. |
| Ok Archive               | View Document View Messages Reply                      |

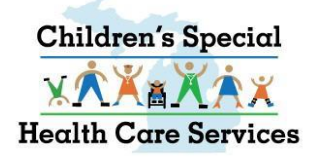

# **VIEW MESSAGE THREAD**

• VIEW MESSAGES

button shows you the message thread (previous messages associated to this document).

|          |                                                         |          |                   |        |                     |                     | ~~~~          |
|----------|---------------------------------------------------------|----------|-------------------|--------|---------------------|---------------------|---------------|
| Docume   | nt Messages:                                            |          |                   |        |                     |                     |               |
|          |                                                         |          |                   |        |                     |                     | Close         |
| Sent On: | 2014-07-16 09:00:48 AM                                  | From:    |                   | To:    |                     | Beneficiary ID:     |               |
| Subject: | do you need audiogram                                   |          |                   |        |                     |                     |               |
| Message: | Yes, please. I need an audiogr<br>Thanks!               | am, a so | pnogram, and a pr | etty p | picture of a dog an | d pony with a rainb | ow at sunset. |
| Sent On: | 2014-07-16 08:57:56 AM                                  | From:    |                   | To:    |                     | Beneficiary ID:     |               |
| Subject: | do you need audiogram                                   |          |                   |        |                     |                     |               |
| Message: | Do you need audiogram                                   |          |                   |        |                     |                     |               |
| Sent On: | 2014-07-15 01:34:19 PM                                  | From:    |                   | To:    |                     | Beneficiary ID:     |               |
| Subject: | Message From Provider                                   |          |                   |        |                     |                     |               |
| Message: | ssage: Can we get this child on for this new diagnosis? |          |                   |        |                     |                     |               |

35

Close

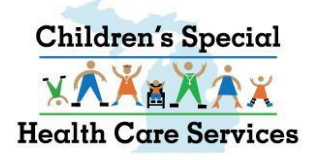

# **REPLY TO A MESSAGE**

 REPLY button opens another window to type a reply to the sender. Each reply is associated to the original document.

| <i>@</i> .      | _     |       |   | • <u>X</u> |
|-----------------|-------|-------|---|------------|
| Message Reply : |       |       |   |            |
|                 |       |       |   | 1          |
| Message:        |       |       |   |            |
|                 |       |       |   |            |
| Г               | Send  | Close | ] |            |
| L               | Conta | 0.000 |   |            |
|                 |       |       |   |            |
|                 |       |       |   |            |

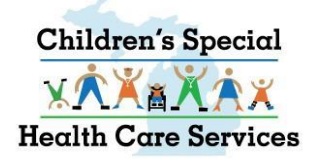

## e-Mail Notification

#### • When state staff send you a message via the DMP you will receive an e-mail notification.

From: mdhhs-medicaidpayments@michigan.gov [mailto:mdhhs-medicaidpayments@michigan.gov] Sent: To: Subject:

Greetings,

You have received a Message in Document Management Portal (DMP) regarding your documentation sent to Michigan Medicaid.

For more information, please login to DMP application and check the Messages tab.

Thank you, State Staff.

Confidentiality: The information contained in this electronic mail message and any attachments is intended only for the use of the individual or entity to which it is addressed and may contain legally privileged, confidential information or work product. If the reader of this message is not the intended recipient, you are hereby notified that any use, dissemination, distribution, or forwarding of the E-mail message is strictly prohibited. If you have received this message in error, please notify me by E-mail reply, and delete the original message from your system.

# **FAX COVER SHEET**

\_\_\_\_\_

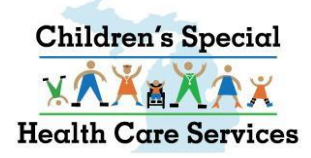

# **CSHCS FAX COVER SHEET**

- FAX COVER SHEET allows you to create a cover sheet with a unique bar code.
- Fax limit is 60 pages.
- Enter the Beneficiary County of Residence or Assistance to expedite processing.
- Please include a message explaining why you are submitting the document. Example: if you want a provider added, please include the provider Name, NPI, date of service (DOS) and DX Code related to the DOS in the message.

|                                        |                          | CSHCS 🗸                   |
|----------------------------------------|--------------------------|---------------------------|
| CHOMPS                                 |                          | Document Management Porta |
| Online Document Submission             |                          |                           |
|                                        |                          | Return to CHAMPS          |
| Search Documents   Document Upload   1 | tessages FAX Cover Sheet |                           |
| FAX Cover Sheet                        |                          |                           |
|                                        |                          |                           |
| Beneficiary County Code :              | NONE                     |                           |
| NPI : **                               |                          |                           |
| Champs ProviderID : **                 |                          |                           |
| Sender Name : *                        |                          |                           |
| Sender Fax : *                         |                          |                           |
| Sender Phone : *                       |                          |                           |
| Message :                              | $\bigcirc$               |                           |
|                                        | Submit Clear             |                           |
|                                        |                          |                           |

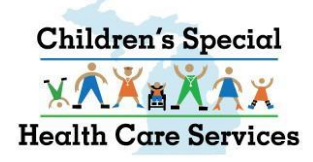

#### **CSHCS FAX COVER SHEET**

- With the cover sheet on top, Fax the document to the fax number on the cover sheet
- Faxes go to a CSHCS incoming fax folder and staff will route appropriately.
- A new CSHCS Fax Cover Sheet is required for each fax transmission (you can't re-use the fax cover sheets).

| SHCS Documentation Submit | ision H | ax Number :                                |
|---------------------------|---------|--------------------------------------------|
| FAX Control Number        | :       |                                            |
|                           |         | OF20 201                                   |
| County Code               | :       |                                            |
| NPI                       | ;       |                                            |
| CHAMP Provider ID         | \$      | \$0.000                                    |
| Sender Name               |         |                                            |
| Sender Fax                | 8       |                                            |
| Sender Phone              | ;       |                                            |
| Message                   | :       | Add Dr Blank, NPI xxxxxxxxx for DOS 1-1-16 |

CONFIDENTIALITY NOTICE: The transmitted documents are intended only for the use of the individual or entity to under TO<sup>-1</sup> above. This may contain information that is privileged, confidential or sensut from disclosure under applicable law. If you are not the intended recipient, you are hereby notified that any disclosure, distribution or copying, or the taking of any action in regard to the contents of this information is strictly prohibited. If you have received this fast in error, plasse telephone us immediately so that we can correct the error and arrange for destruction or return of the faced document.

40

# **CSHCS DOCUMENT TYPES AND DOCUMENT TITLES**

\_\_\_\_\_

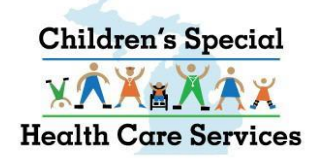

# **CSHCS DOCUMENT TYPES AND DOCUMENT TITLES**

- Using Document Types and Document Titles is the solution for transferring documents into the permanent State of Michigan repository, FileNet. Every document received will be indexed with a Document Type and Document Title.
- Each document received will be routed to the appropriate Document Management Portal (DMP) queue within CSHCS, depending on the Document Type and Document Title associated to the document.
- Many Document Types and Titles are for Local Health Department or State Staff use only

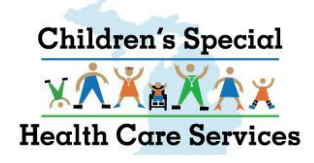

### Accreditation

• For Local Health Department (LHD) and State staff use only.

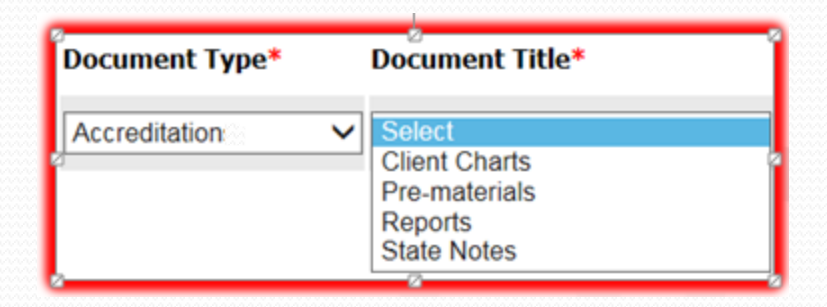

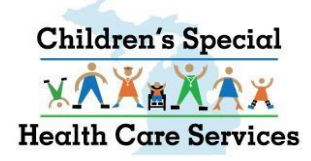

# **Application Financial**

| Document Type*        | Document Title*                                                                |
|-----------------------|--------------------------------------------------------------------------------|
| Application Financial | Select     Application Financial     Citizenship     Payment Agreement Changes |

- CSHCS Application
- Income Review Payment Agreement (IRPA)
- Re-submission of pended IRPA's
- Citizenship papers for CSHCS clients
- Green Cards, Visas etc. for CSHCS Clients
- IRPA Amendments

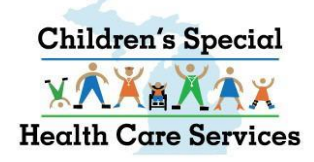

### **CSN** Fund

• For LHD and State staff use only.

| Document Type*                     | Document Title*                                                                                                    | Documen |
|------------------------------------|----------------------------------------------------------------------------------------------------|---------|
| CSN Fund 🗸                         | Select<br>Application<br>CSN Fund Correspondence - Pho<br>CSN Fund Photos<br>Financial Form<br>Invoices<br>Landlord Authorization<br>Letter from Family | ne Logs |
| 8 HTC Global Services Inc. All Riq | Miscellaneous<br>Miscellaneous<br>Other Resources - Misc Letters<br>Tricycle Form<br>Vendor Bids                                                        |         |

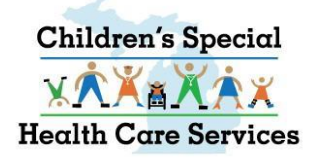

# **Client/Provider Billing**

- For LHD and State staff only.
- Not for Claims submission.
- Call CSHCS and speak with appropriate staff.

| Document Type*            | Document Title*                                                  |
|---------------------------|------------------------------------------------------------------|
| Client/Provider Billing V | Select<br>Complex<br>Diagnostic Referral Issues<br>Miscellaneous |

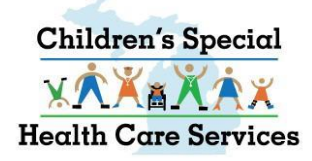

### **Department Review-Hearings**

• For State staff use only.

| Document Type*        | Document Title*                                                                                                    |
|-----------------------|----------------------------------------------------------------------------------------------------|
| Department Review-⊦ ∨ | Select<br>Decision Package<br>Dismissal/Withdrawn<br>Miscellaneous<br>Notice of Department Review<br>Summary Report |

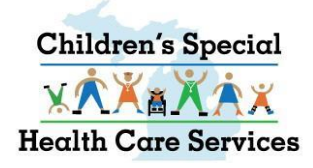

### Health Plan

- For Medicaid Health Plan (MHP) use only.
- Documents go directly to FileNet.

| Document Type* | Document Title*                                                |
|----------------|----------------------------------------------------------------|
| Health Plan    | ✓ Select<br>Assessment<br>Case Management Plan<br>Service Plan |

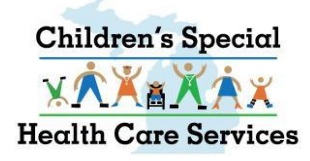

#### Hospice

- Requests for CSHCS Hospice services for CSHCS client.
- Supporting CSHCS Hospice documentation, including medical reports and plans of care.

|   | Document Title*                            |
|---|--------------------------------------------|
| ~ | Select<br>Hospice Request<br>Miscellaneous |
|   | ~                                          |

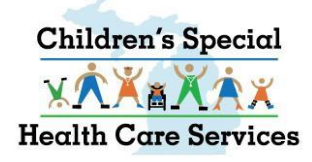

#### Insurance

- For LHD and State staff use only
- Not for Claims submission
- Not to update TPL information
- Insurance Premium Payment
   Application form MSA-0725

| Document Type* | Document Title*                                                                                       | Documen   |
|----------------|----------------------------------------------------------------------------------------------------|-----------|
| Insurance 🗸    | Select<br>EOB<br>Insurance Premium Payment App<br>Medicare Part B<br>Medicare Part D<br>Miscellaneous | olication |

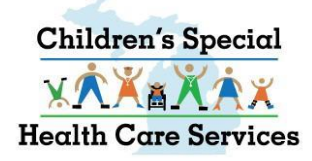

### Local Health Department

- For Local Health Department (LHD) use only.
- Annual Reports, Care Coordination Case Management and Performance Metrics go directly to Quality Queue.
- All others go directly to FileNet.

| Document Type*                                                  | Document Title*                                                                                                    | Document I |
|-----------------------------------------------------------------|----------------------------------------------------------------------------------------------------|------------|
| Local Health Departm V<br>3 HTC Global Services Inc. All Rights | Select<br>Annual Reports<br>CMH Reports/Services<br>Care Coordination Case Managen<br>Educational Reports/Services<br>Medical Reports<br>Miscellaneous<br>Performance Metrics<br>Plan of Care<br>Private Insurance/Health Plan<br>Progress Notes | nent Logs  |

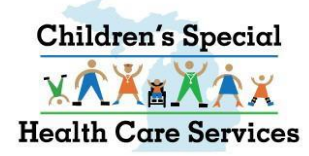

### Medical

- ADD PROVIDER Emergency Dept. reports, medical reports to add a provider including requests to add non- typical provider to client record.
- DEPT. REVIEW Medical specifically for Appeal/Department Review.
- NEW DIAGNOSIS Medical for a possible new diagnosis.
- NEW REFERRAL Medical to Determine Initial Eligibility for CSHCS.
- RENEWAL Medical to Renew CSHCS Coverage.
- OTHER MEDICAL State staff use only

| Document Type* | Do                              | cument Title*                                                                                     |
|----------------|---------------------------------|---------------------------------------------------------------------------------------------------|
| Medical        | S<br>A<br>D<br>N<br>N<br>O<br>R | elect<br>dd Provider<br>epartment Review<br>ew Diagnosis<br>ew Referral<br>ther Medical<br>enewal |

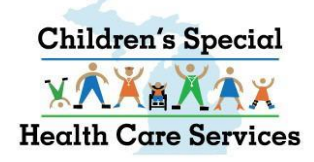

### Miscellaneous

#### • State Staff use only.

| Document Type* |   | Document Title*         |
|----------------|---|-------------------------|
| Miscellaneous  | ~ | Select<br>Miscellaneous |

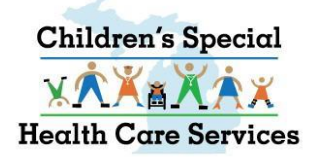

### **Notice of Action**

- ADDRESS Changes to demographic info, address, phone, county.
- AUTHORIZATION TO DISCLOSE PHI -Authorization to Disclose PHI form with no medical attached.
- DEATH NOTIFICATION Notice that client has died.
- LEGAL DOCUMENTS Letters of Guardianship, Adoption, Client Legal Name Changes.
- MISCELLANEOUS Responsible Party Changes.
- PROVIDER UPDATES Add/End Date providers associated to CSHCS qualifying DX.

| Document Type*   | Document Title*                                                                                                    |     |
|------------------|----------------------------------------------------------------------------------------------------|-----|
| Notice of Action | <ul> <li>Select</li> <li>Address</li> <li>Authorization to Disclose</li> <li>Death Notification</li> <li>Legal Documents</li> <li>Miscellaneous</li> <li>Provider Updates</li> </ul> | PHI |

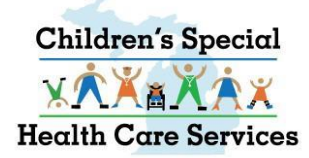

### **Request for Special Services**

- Care Coord./Case Mgmt LHD and State Staff use only.
- Exception to Policy State Staff use only.
- Miscellaneous State Staff use only.
- Orthodontics/Specialty Dental Requests for Dental/Orthodontics related to the CSHCS qualifying DX.
- Out of State (OOS) OOS form, In-State Referral Letter, supporting medical from OOS provider.
- Transplant Request for medical transplant.

| Document Type*          | Document Title*                                                                                                    | Document Name  |
|-------------------------|----------------------------------------------------------------------------------------------------|----------------|
| Request for Special S ✔ | Select<br>Care Coordination Case Manager<br>Exception to Policy<br>Miscellaneous<br>Orthodontics/Specialty Dental<br>Out of State<br>Transplant | nent Exception |

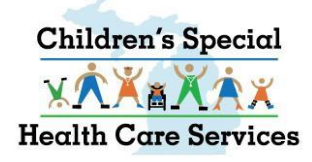

### Respite

- Decision Package State Staff use only.
- Miscellaneous Supporting documentation, medical, correspondence for CSHCS client
- Respite Request Request for CSHCS Respite for CSHCS client.

| Document Type* |   | Document Title*                                                |
|----------------|---|----------------------------------------------------------------|
| Respite        | ~ | Select<br>Decision Package<br>Miscellaneous<br>Respite Request |

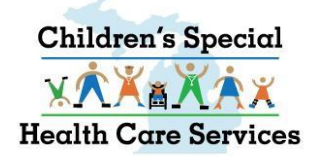

#### TEFRA

**APPEALS – State Staff use only.** 

# DECISION PACKAGE – State Staff use only.

MISCELLANEOUS – Supporting documentation.

**TEFRA Renewal - Supporting documentation.** 

TEFRA Request – DHS-49 from, medical report, 24 hour plan of care, etc.

| Document Type* |   | Document Title*                                                                  |
|----------------|---|----------------------------------------------------------------------------------|
| TEFRA          | ~ | Select<br>Appeals<br>Decision<br>Miscellaneous<br>TEFRA Renewal<br>TEFRA Request |

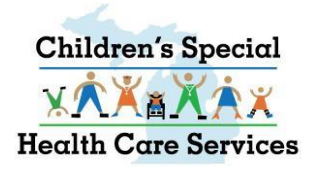

#### Transportation

• For LHD and State Staff use only re CSHCS fee-for-service transportation assistance.

| Document Type*   | Document Title*                                                                                                    | Document |
|------------------|----------------------------------------------------------------------------------------------------|----------|
| Transportation ~ | Select<br>In State Travel Authorization<br>Lodging Reimbursements<br>Out Of State Travel Authorization<br>Transportation Company Reimbu<br>Travel Reimbursements | rsements |

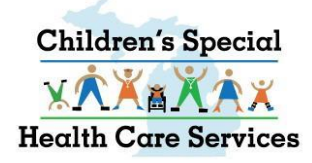

# **Additional Tips and Notes**

- When sending in a medical report to add a provider, <u>use the Message portion of the document upload or fax</u> <u>cover sheet to give the details of provider you want added</u>. Please include the provider name, NPI, date of service, and client's CSHCS-qualifying diagnosis code related to the service provided.
- Do not send in a request to add a provider as one document then send the associated medical report as another document (or have the provider send us the medical separately).
- Reminder that documents are routed to appropriate CSHCS staff by their Document Type and Document Title.
- When <u>uploading</u> medical or IRPA for renewal, in the <u>Document Name field</u>, enter <u>ONLY</u> the month the CSHCS coverage is ending 01, 02, 03, 04, 05, 06, 07, 08, 09, 10, 11, 12. If coverage has lapsed, include the coverage ended month/year and the word LAPSED, example: 10/2015 LAPSED, 04/2016 LAPSED.
- If <u>faxing</u> medical or IRPA for renewal, include the month coverage is ending 01, 02, 03, 04, 05, 06, 07, 08, 09, 10, 11, 12, <u>at the beginning of your message</u>. Fax page limit is 60 pages.
- Medical reports from OOS providers that will be used for CSHCS eligibility <u>renewal purposes</u> must be submitted under Document Type MEDICAL and Document Title RENEWAL

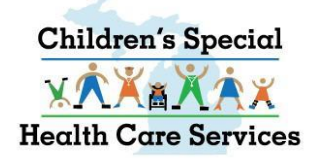

# **OUT OF STATE (OOS) PRIOR AUTHORIZATON**

 ALL Out-of-State (OOS) PRIOR AUTHORIZATION DOCUMENTATION <u>MUST BE SUBMITTED IN ONE UPLOAD</u> <u>OR ONE FAX</u>. The Prior Authorization form and all corresponding medical reports and in-state referral should come in as one document or they may be routed incorrectly. Please no longer submit the OOS PA form and send the medical in later or have the provider send the medical directly to CSHCS. Use Document Type 'Request for Special Services' and Document Title 'Out of State.'